## 人力资源服务从业人员培训网站操作流程

一、电脑端操作流程:

1、登录北人教育网(www.beirenjy.com),在首页滚动屏中选择该专题,

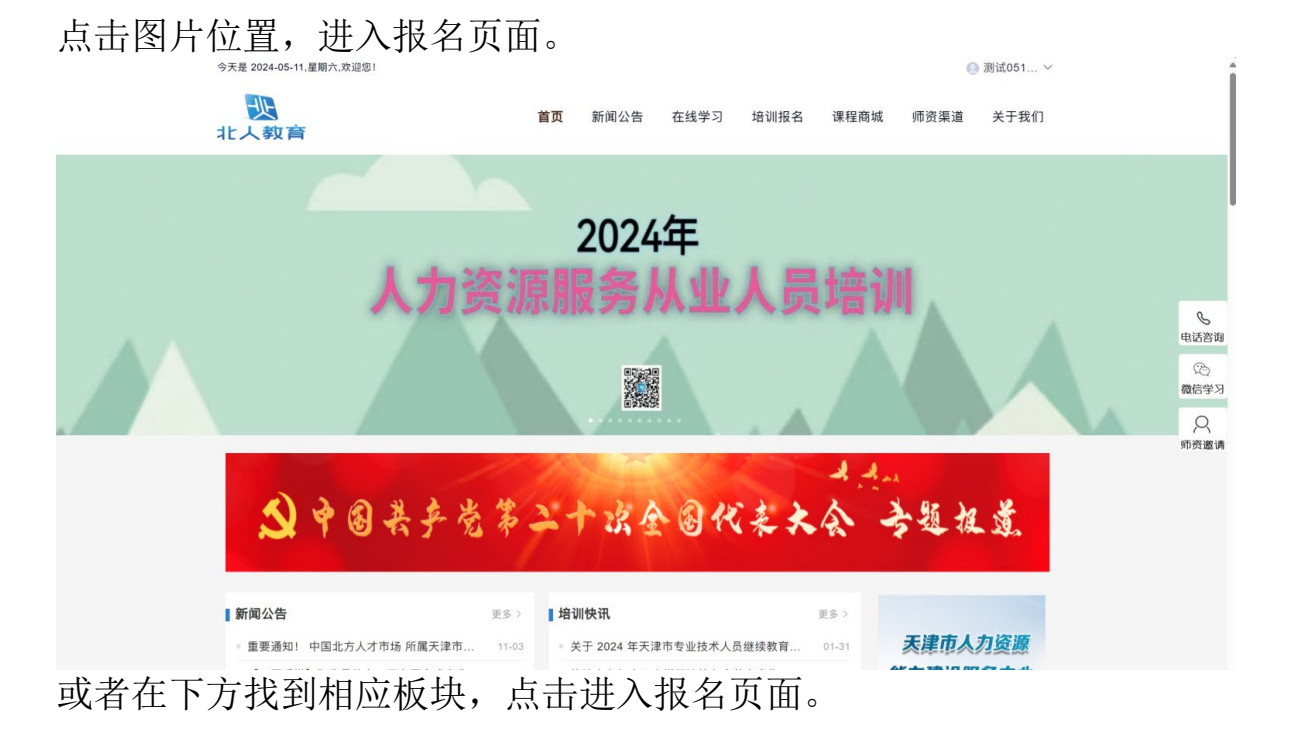

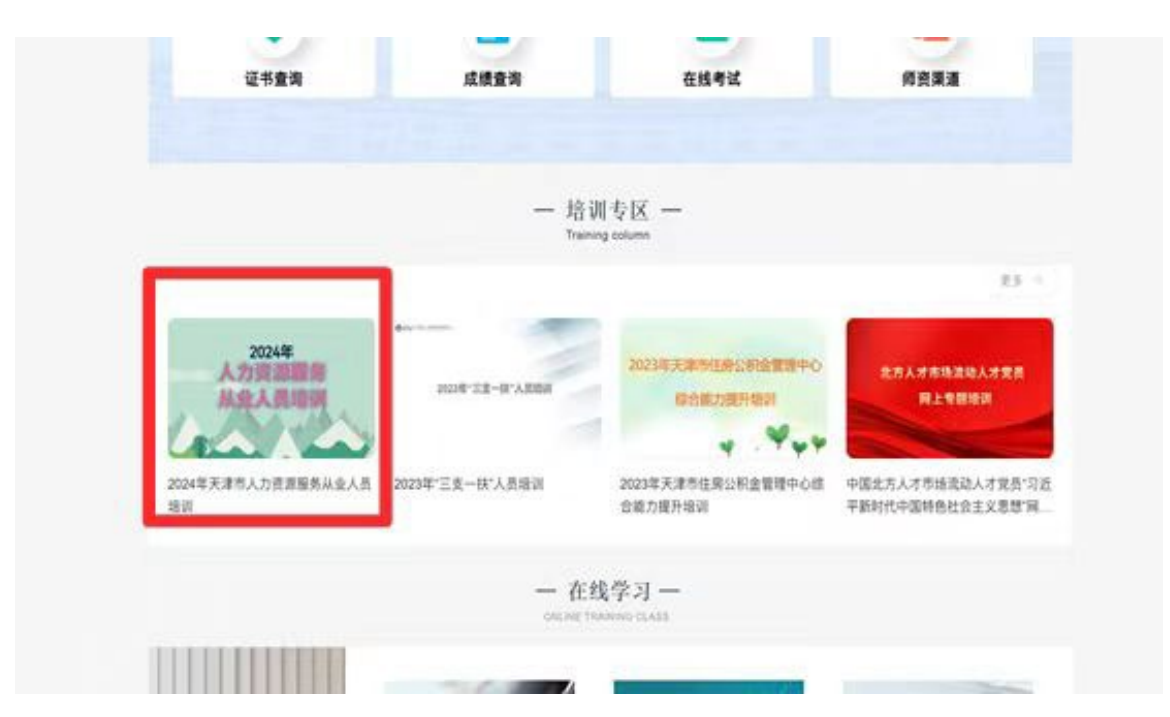

2、点击"报名",弹出提示框,点击"新用户注册"。

|                                                                                                    |                                                                                          | Q. 登录/注册               |
|----------------------------------------------------------------------------------------------------|------------------------------------------------------------------------------------------|------------------------|
| 2024年<br>人力资源服务<br>从业人员培训                                                                                                    | 2024年天津市人力资源服务从业人员培训<br>图8期间:2024-05-10-2024-12-10   学习时间:2024<br>解離年度:2024   EQ 发放证书    | -05-11 - 2024-12-10    |
| 为进一步规范人力资源市场建设,并<br>力资源服务机构工作人员培训。<br>一、培训对象<br>(一)京津冀地区人力资源服务机构从;<br>(二)拟在京津冀区域从事人力资源服;<br>(三)从事人力资源服务的其他人员。<br>二、培训内察<br>(三)人力资源服务京津冀区域协同地方;<br>(三)人力资源服务求津冀区域协同地方;<br>(三)人力资源服务来发展方向与最新动;<br>(四)人力资源服务理论知识与业务技巧; | 提示<br>取名请先注册/登录<br>新用PC注册 92<br>54<br>54<br>54<br>54<br>54<br>54<br>54<br>54<br>54<br>54 | ★<br>资源服务业区域协同发展,开展本次人 |

3、注册账号。报名账号请务必设置为个人的有效身份证号。

| 19 19 19 19 19 19 19 19 19 19 19 19 19 1 | *            |
|------------------------------------------|--------------|
| a 您的真实姓名                                 | *            |
| ▲ 商務                                     | *            |
| 密码要求8-16位字符,至少包含数字、字母、符                  | <b>}两种元素</b> |
| +86 * 手机号                                | *            |
| 登 验证码     获                              | 权验证码         |

4、确保填写本人真实姓名和真实有效的身份证号。手机号如提示 与名字不符,请更换手机号注册。上传本人证件照为一寸免冠证件照 片(白色或蓝色背景),用于证书打印。如有填写本人的工作单 位,如无工作单位,可不填写此项。

注: 姓名、身份证号、个人证件照必须为本人真实 信息,最后需打印到证书上。

|          | * 账号: cs20230427                                   | * 您的真实姓名: 商试学员0427                                                                |
|----------|----------------------------------------------------|-----------------------------------------------------------------------------------|
|          | * 手机号:                                             | * 身份证明词: 身份证 *                                                                    |
|          | *_E49804: 2010 4 4 4 4 4 4 4 4 4 4 4 4 4 4 4 4 4 4 |                                                                                   |
|          | * (2000)22: (2000).X                               |                                                                                   |
| * 单位所在区( | (82元前位、境                                           | 本<br>三<br>三<br>三<br>二<br>二<br>二<br>二<br>二<br>二<br>二<br>二<br>二<br>二<br>二<br>二<br>二 |

5、显示报名成功,点击"去空间学习"。

| 2024年<br>人力資源服务<br>从业人员增调                                                                                                    | 2024年天津市人力资源服务从业人员培训                           | ✓<br>报名                                                  | — <b>◇</b><br>结果 |       |
|----------------------------------------------------------------------------------------------------|------------------------------------------------|----------------------------------------------------------|------------------|-------|
|                                                                                                    |                                                |                                                          |                  |       |
|                                                                                                    |                                                |                                                          |                  |       |
|                                                                                                    |                                                | 报名成功!                                                    |                  |       |
| 订单详情                                                                                                    |                                                | 报名成功!                                                    |                  | 去空间学习 |
| <b>订单详情</b><br>时间: 订单<br>课程名称                                                                                                 | 2编号:                                           | 报名成功!<br><sub>性质</sub>                                   | 学时               | 去空间学习 |
| <b>订单详情</b><br>时间: 订单<br>课程名称<br>人力语                                                                                          | <sup>些编</sup> 号:<br>瓷源服务机构等级评定解读               | 报名成功!<br><sub>性质</sub><br><sub>主修</sub>                  | 学时<br>1.5        | 大空间学习 |
| <b>订单详情</b><br>时间: 订单<br>课程名称<br>「」<br>、<br>、<br>、<br>、<br>、<br>、<br>、<br>、<br>、<br>、<br>、<br>、<br>、<br>、<br>、<br>、<br>、<br>、 | <sup>些编号</sup> :<br>资源服务机构等级评定解读<br>资源市场暂行条例解读 | 报名成功!<br><sub>性质</sub><br><sub>主修</sub><br><sub>主修</sub> | 学时<br>1.5<br>1   | 去空间学习 |

6、选择"我的培训班",找到相应培训项目,点击"进入学习"

|            | 进行中(1) 已結束(0) 未开始(0) 查看已回告班级(0) | 网络人地球古科研究 |      |
|------------|---------------------------------|-----------|------|
| 2054.00510 | 2024年天津市人力资源服务从业人均培训            | 物初始介      | 进入学习 |
| ▲ 我才的家     |                                 |           |      |
| 💼 我的培训ME 🔶 | < 🚺 >                           |           |      |
| 我的直播       |                                 |           |      |
| 💼 15092-15 |                                 |           |      |
| 💼 90017#   |                                 |           |      |
| 💼 #8945.00 |                                 |           |      |
| 🖻 Beradda  |                                 |           |      |
| 📑 w##      |                                 |           |      |
|            |                                 | 0         | 意见简  |

7、在课程列表中逐一点击"课程学习",进入本门课程页面。

| 课程学习                 |                                                       |            |                                  |
|----------------------|-------------------------------------------------------|------------|----------------------------------|
| 课程<br>人力资源服务机构等级的定用读 | 人力资源服务机构等级评定解读<br>学时:1.5<br>任务信先规定:<br>视频未观暂时长:60.0分钟 | 0% 1850/1  | (原在)) 建程学习 (原始)                  |
| 课程<br>人力资源市场售行条例解读   | 人力资源市场智行条例解读<br>学时:1<br>任务点完成度:<br>视纸未观看时长:37.0分钟     | 0% NUSB0/1 | (<br>遺程学习) (<br>遺程学习) (<br>遺程学行) |
| 课程<br>人力资源服务机构管理规定   | 人力资源服务机构管理规定<br>学时:2<br>任务点地成度:<br>视频术观看时长:79.0分钟     | 0% 95580/1 |                                  |

8、点击课程中的所有章节,进入学习页面。

|                   | Epulifi (n. 1)     Re | ٩ |
|-------------------|-----------------------|---|
| 人力资源服务业的<br>创新与发展 | 日录                    |   |
| <b>11</b> 任年      | ① 人力资源能势业的创新与发展       | ~ |
| <b>B</b>          | 11 人力资源额券呈的部所均规则      |   |
| 🦔 itte            |                       |   |
| <b>同</b> 作业       |                       |   |
| 日 考试              |                       |   |

## 9、点击观看课程

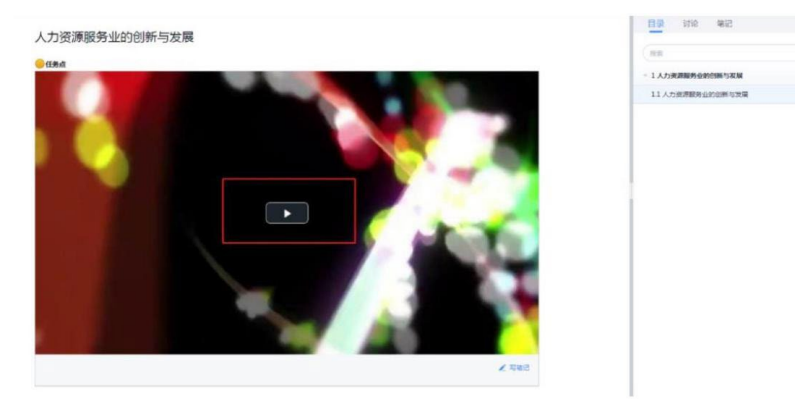

10、学习完所有课程后,在课程的第 2页最下方点击"去考试",考试时长 1 小时,有 3 次考试机会。
注:总分 120 分,72 分合格。

| <u> </u>      | <<遞回                                                  |                |                       |
|---------------|-------------------------------------------------------|----------------|-----------------------|
| 994(051101    | 2024年天津市人力資源服务从业人员培训 10<br>所成1月:人力資源<br>名で50所変: 0.00% |                | 任务列表   探名伦忠   微料   证书 |
|               | 全部(18) 主修 (18) 辅修 (0)                                 |                |                       |
| 💼 187469au    | •                                                     |                |                       |
| 💼 izenanin 🔸  | 课程学习                                                  |                |                       |
| 國 現的直播        | 文化<br>大力変源服务規范<br>プいJ: 2<br>口 気点汚滅度:                  | - ٥%           |                       |
| national-14   | 视频表现看时长: 68.0分钟                                       |                |                       |
| 💼 成的订单        |                                                       |                |                       |
| 我的信息          | 考试 2024年1 1 1 次流日 小淡波を注                               |                |                       |
| <b>☆</b> 我们成绩 |                                                       | 24-12-31 23-55 | 去考试                   |
| 💼 收件箱         | 考试期代: 60                                              |                |                       |
|               | 选修课                                                   |                |                       |

11、在确保学习完所有课程,并通过投考试后,点击"我的证书",点击"发放证书",查询个人证书情况。

|                                      | 9809241号 IT(他)文件                                                                                                    |
|--------------------------------------|----------------------------------------------------------------------------------------------------|
| 901at0510                            | 2024年天津市人力変遷勝男从业人员培训<br>大力資源開設<br>基本人員問題<br>延告知道時代。認知者<br>正告知道代表。米型放<br>近日和政治                                                                                                    |
| 💼 1877601                            |                                                                                                    |
| 🚔 我的对合词明                             | < 1 >                                                                                                    |
| ···································· |                                                                                                    |
| 💼 98990-5 🔸                          |                                                                                                    |
| 🖶 Buantim                            |                                                                                                    |
| 🖻 #8965.03                           |                                                                                                    |
| 💼 3Xelanda                           |                                                                                                    |
| 📑 QNM                                |                                                                                                    |
|                                      |                                                                                                    |
|                                      |                                                                                                    |
|                                      | l de la constante de la constante de |

12、证书可选择下载、打印。

| 天津市人力资源服务从业人员培训合格通知书<br>证书样式 《 2000 2000 证书样式                                                                                                    |
|----------------------------------------------------------------------------------------------------|
| 同志:<br>您于 2024 年参加天津市人力资源服务从业人<br>证书样式,考核合格,特此通知。以下为详细信息:                                                                                        |
| 姓名:                                                                                                    |
| 证件类别: 身份证                                                                                                    |
| 证件号码:                                                                                                    |
| 系统编号:                                                                                                    |
| <ul> <li>注意事項:</li> <li>1.本通知书为打印件, 徐政无效;</li> <li>近年的本格式一通知书转借他人使用,也不得同时挂靠两个成两个以上人力资源服务机构(含分支机构);</li> <li>3.本通知书可作为京津冀地区申请人力资源服务行政许</li> </ul> |

- 二、手机端操作流程:
- 1、微信扫码关注"北人教育微服务"。

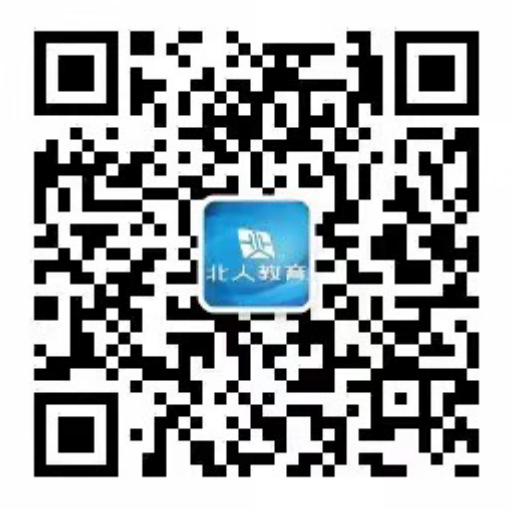

2、点击"注册"

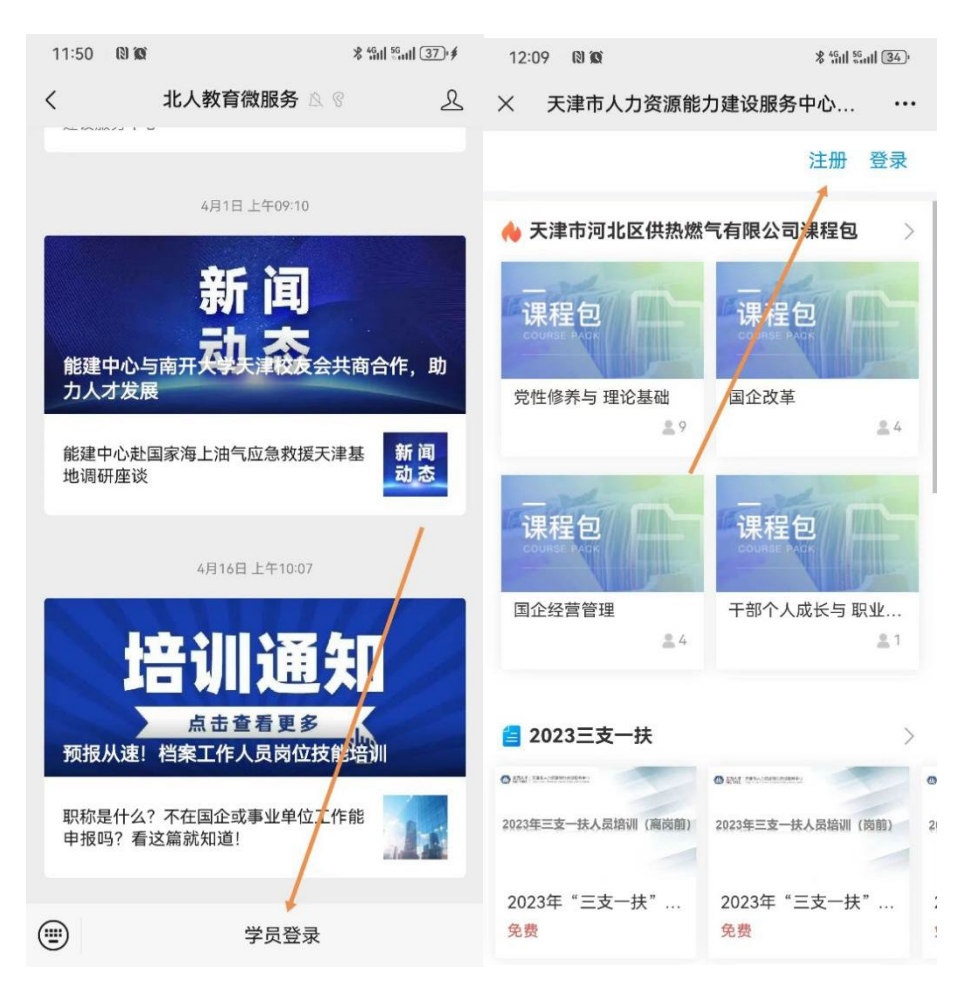

3、注册账号。报名账号请务必设置为个人的有效身份证号。

| 3:00 12 12 ****           | 10 111 (29) <sup>1</sup> |
|---------------------------|--------------------------|
| × 注册                      | •••                      |
| <                         |                          |
|                           |                          |
|                           |                          |
| 83 账号                     | *                        |
| <b>同</b> 你的声尔世夕           |                          |
|                           |                          |
| 🔒 密码 🥆                    | *                        |
| 密码要求8-16位,至少包含字母,数字,字符两种元 |                          |
| +86 - 手机号                 | *                        |
| ♥ 验证码 获取验                 | 计正码                      |
|                           |                          |
| 注册                        |                          |

4、登录后下拉找到热门培训专区,找到 2024 年天津市人力资源服务从业人员培训并点击报名。

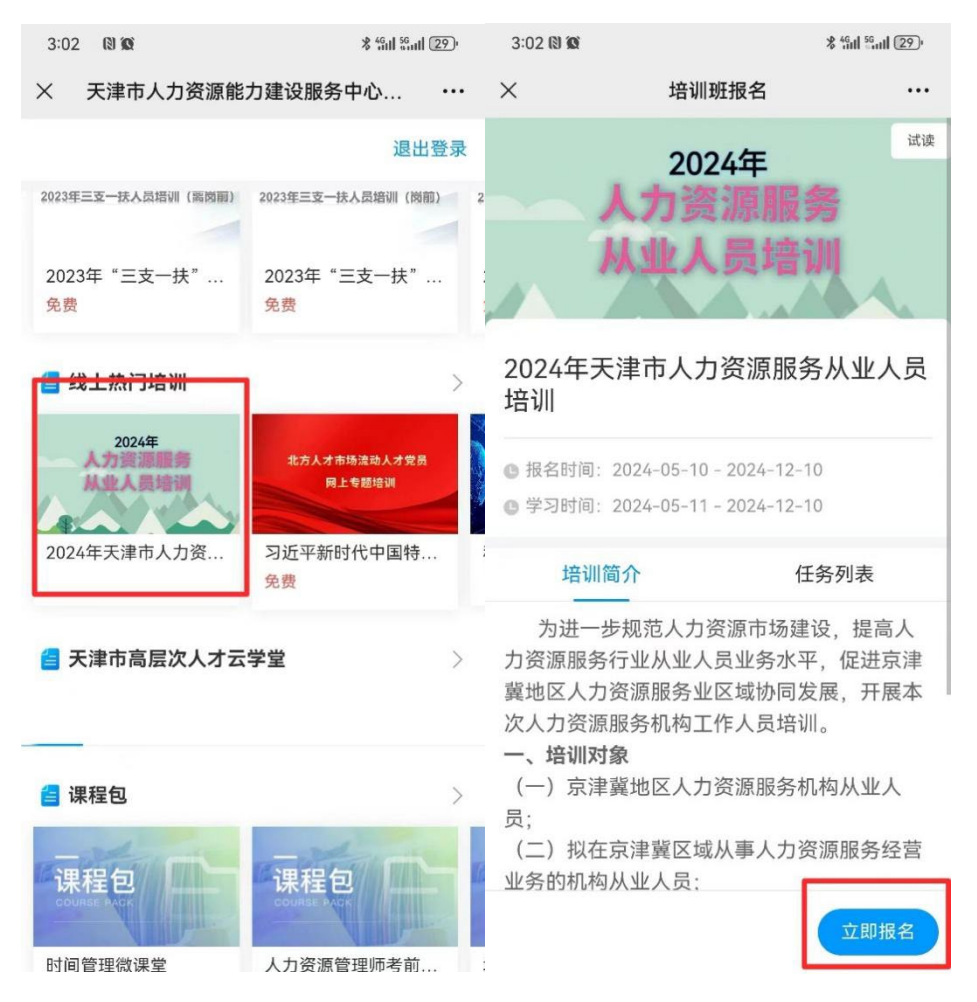

5、确保填写本人真实姓名和真实有效的身份证号。手机号如提示 与名字不符,请更换手机号注册。上传本人证件照为一寸免冠证件 照片(白色或蓝色背景),用于证书打印。如有填写本人的工作单 位,如无工作单位,可不填写此项。

注:姓名、身份证号、个人证件照必须为本人真实信息,

最后需打印到证书上。

| 3:03 🕲 🔞                      | 8 4611 56          |
|-------------------------------|--------------------|
| ×                             | 报名信息 …             |
| 1                             | 2                  |
| 报名                            | 结果                 |
| ┃基本信息                         |                    |
| * 账号                          | ceshi051001        |
| * 您的真实姓名                      | 测试051001           |
| 手机号                           | 添加                 |
| * 证件类型                        | 身份证>               |
| * 身份证号码                       | 22032199508021176  |
| 性别                            | 男〉                 |
| * 上传照片                        | 2023年<br>國務从国<br>記 |
| 上传您本人的标准i                     | 正件照片(打印证书使用)       |
| <b>您的单位</b><br><sub>请输入</sub> |                    |
|                               | 提交报名信息             |

6、报名成功后点击进入学习即可。

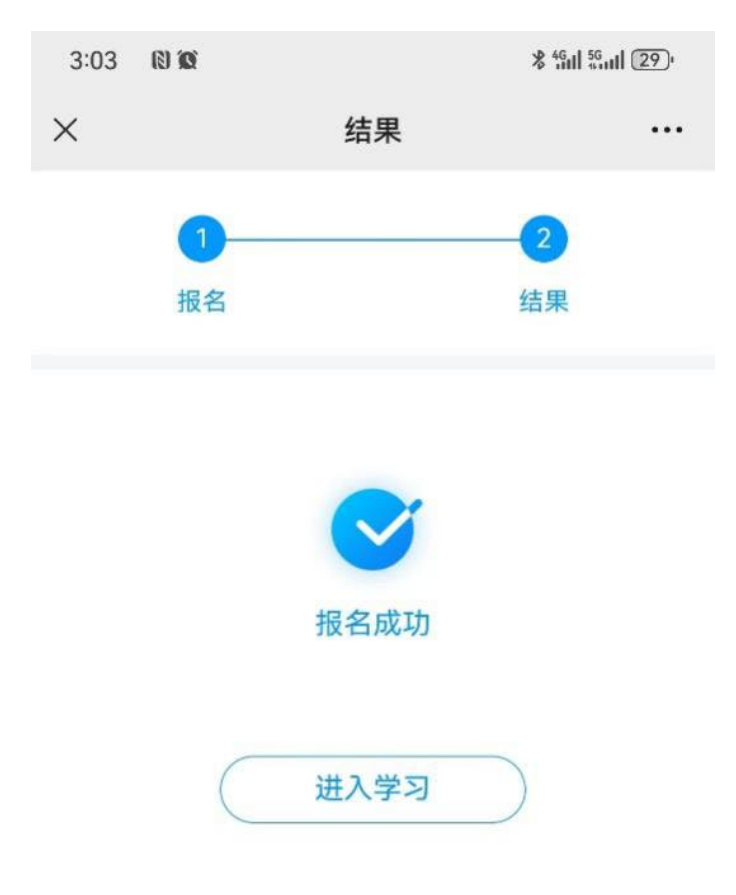

7、必修课全部学习完成后就可以参加考试了(选修课自愿完成),
考试时长 1 小时,有 3 次考试机会。
注: 总分 120 分,72 分合格。

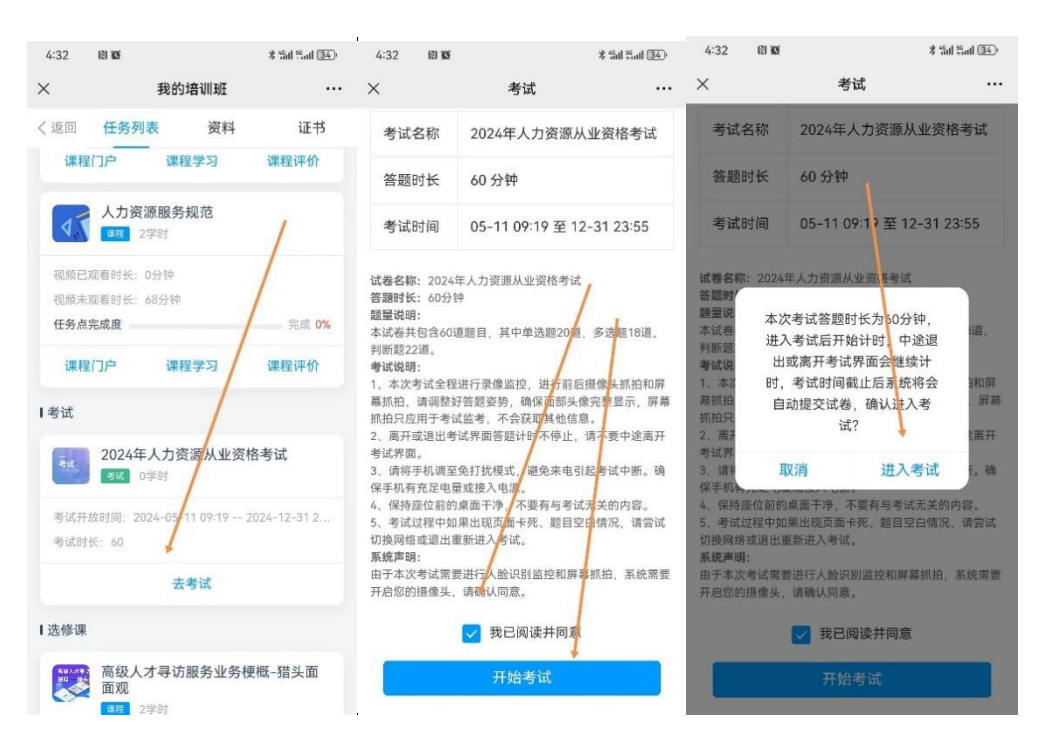

8、在确保学习完所有课程,并通过投考试后,回到主界面,点击

"我的证书",查询个人证书情况。

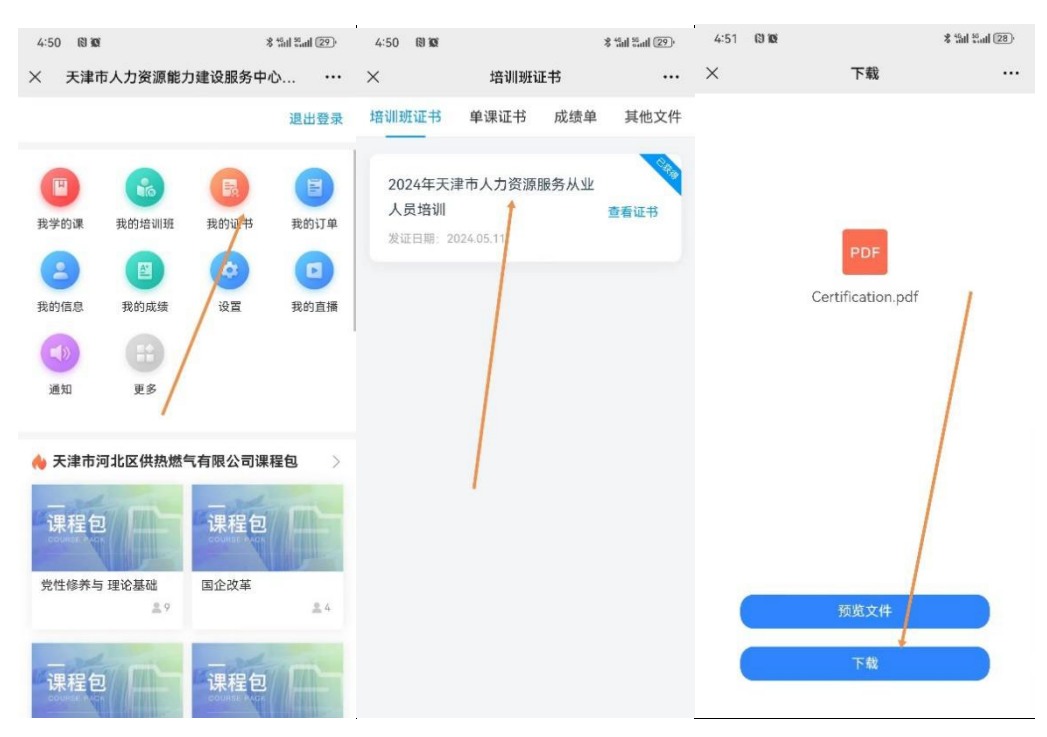